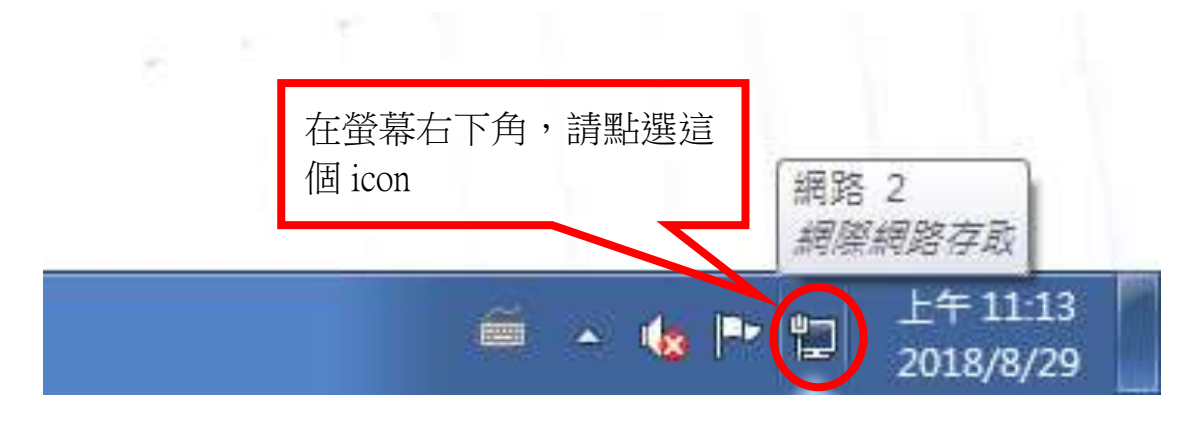

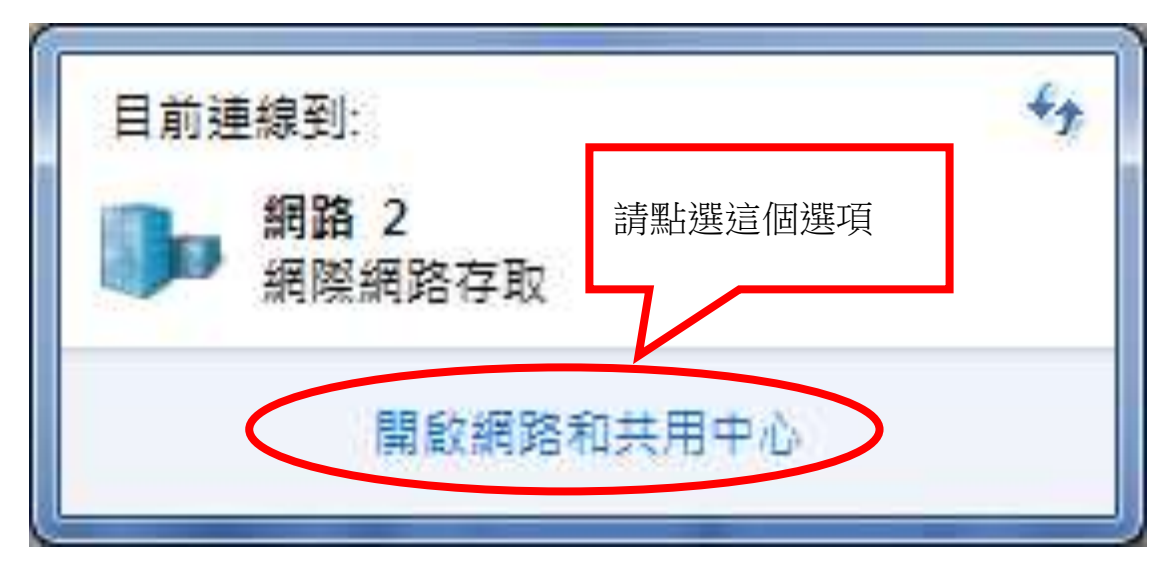

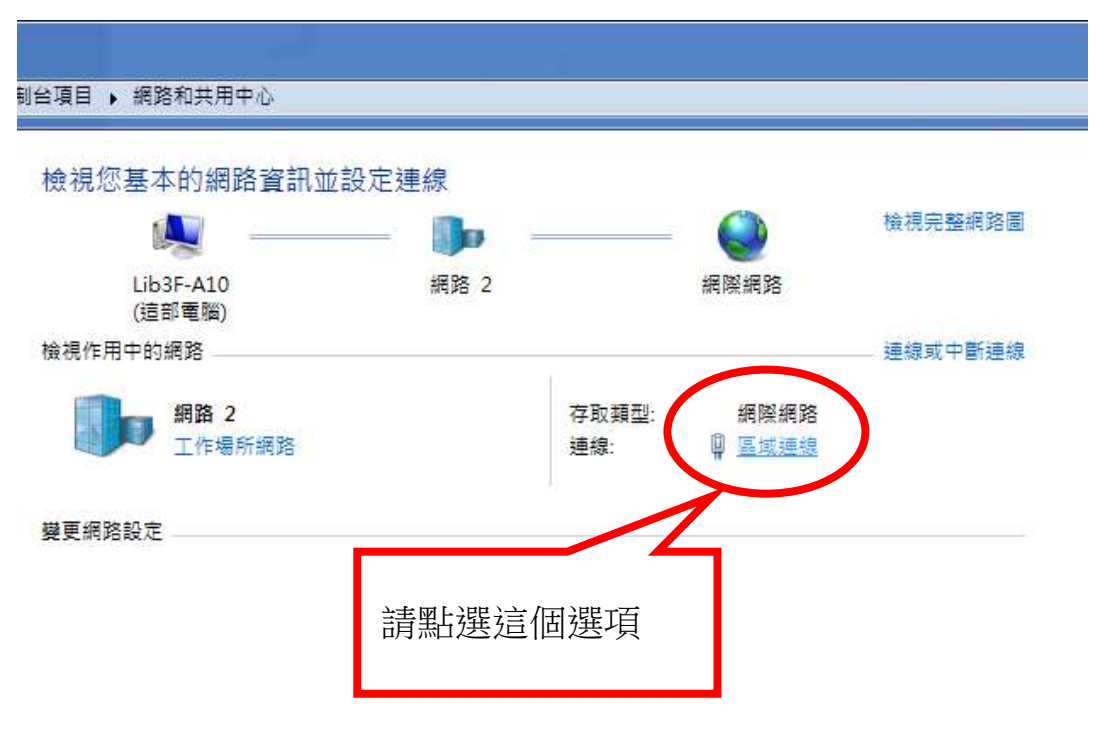

| 區域連線 狀態    |                    |                                      |
|------------|--------------------|--------------------------------------|
| 一般         |                    |                                      |
| 連線 —       |                    |                                      |
| IPv4 連線能力: |                    | 網際網路                                 |
| IPv6 連線能力: |                    | 無網路存取                                |
| 媒體狀態:      |                    | 已啟用                                  |
| 連線時間:      |                    | 03:30:02                             |
| 速度         |                    | 1.0 Gbps                             |
| 活動 ——      |                    | ;<br>調<br>斯<br>選<br>廷<br>恒<br>選<br>頃 |
|            | 已傳送 —— 📕           | 🕎 — 已收到                              |
| 位元組        | 3,751,731          | 30,629,379                           |
| - 👰 内容(D)  | - <b>修</b> 停用① - ( | 診斷(G)                                |
|            |                    | 關閉C)                                 |

| 網路連線詳細資料     |                                                                                         |                                                                                      |  |
|--------------|-----------------------------------------------------------------------------------------|--------------------------------------------------------------------------------------|--|
| 網路連線詳細資料(型): |                                                                                         |                                                                                      |  |
|              | 內容                                                                                      | 值                                                                                    |  |
|              | 連線特定 DNS 尾碼<br>描述<br>宙體位址                                                               | Intel(R) Ethernet Connection (5) I219-V<br>18-31-BF-92-CD-B1                         |  |
| k            | IPv4 位址                                                                                 | 192.168.1.20                                                                         |  |
|              | IPv4 <b>子詞路速罩</b><br>IPv4 預設開道<br>IPv4 DNS 伺服器<br>IPv4 WINS 伺服器<br>NetBIOS over Topip 已 | 255.255.255.0<br>192.168.1.1<br>203.72.100.1<br>168.95.1.1<br>是<br>這個就是電<br>腦的 IP 位址 |  |
|              | •                                                                                       | 4 III                                                                                |  |
|              |                                                                                         | [關閉(C)                                                                               |  |